## 1. Click the Plus Add button

| WB William Barry 3<br>Student - 1 Class | Journal | +   |         |
|-----------------------------------------|---------|-----|---------|
|                                         |         | Add | 40      |
|                                         |         |     | 4D      |
| WB William Barry                        |         | *   | Student |

## 2. Click on upload

| 3 |                  | Post Your Work |       |  |
|---|------------------|----------------|-------|--|
|   |                  |                |       |  |
|   | Photo            | Drawing        | Video |  |
|   | FILE PHOTO VIDEO | Ē              | Ø     |  |
|   | Upload           | Note           | Link  |  |

3. Click button "Select from Computer"

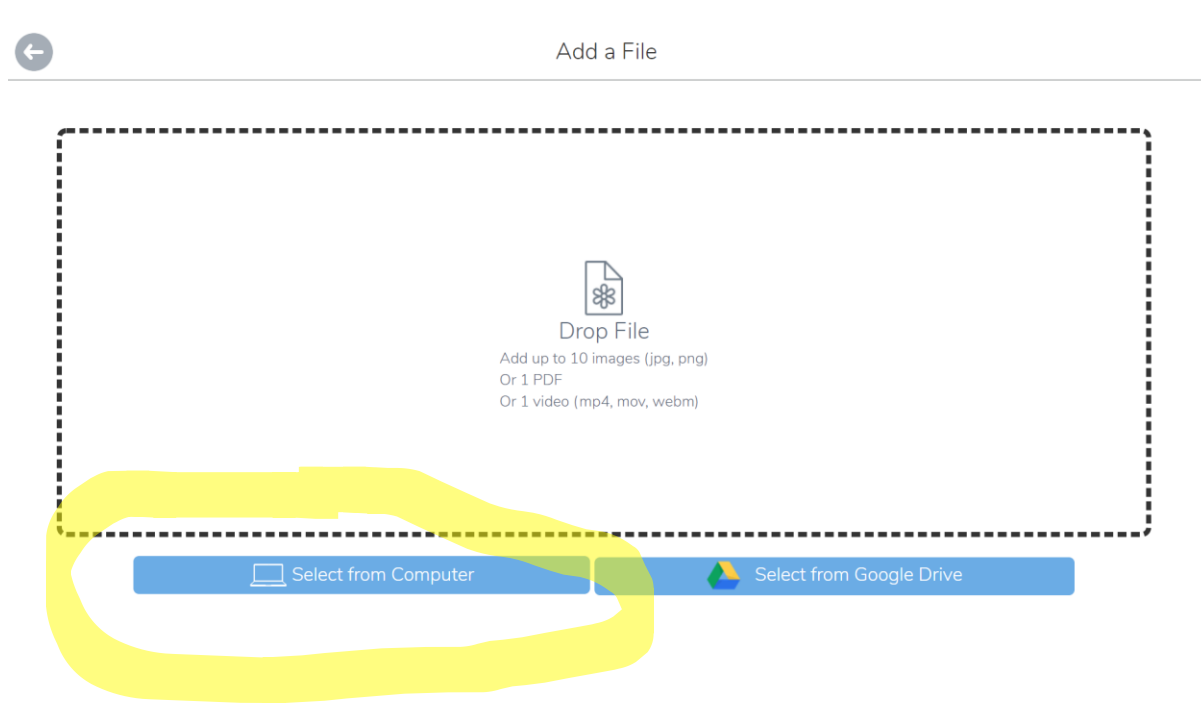

4. Select file to be submitted

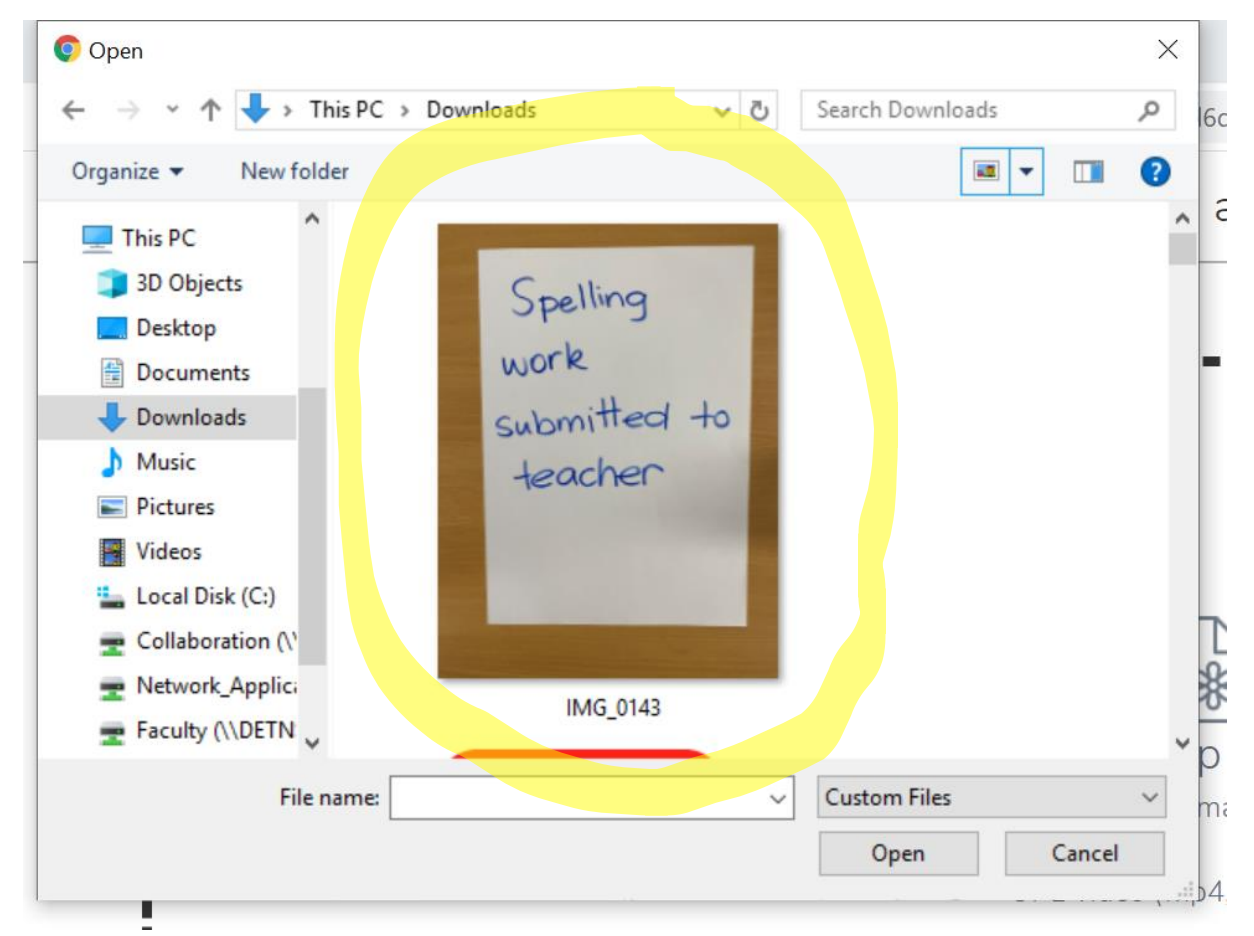

5. Click the plus button

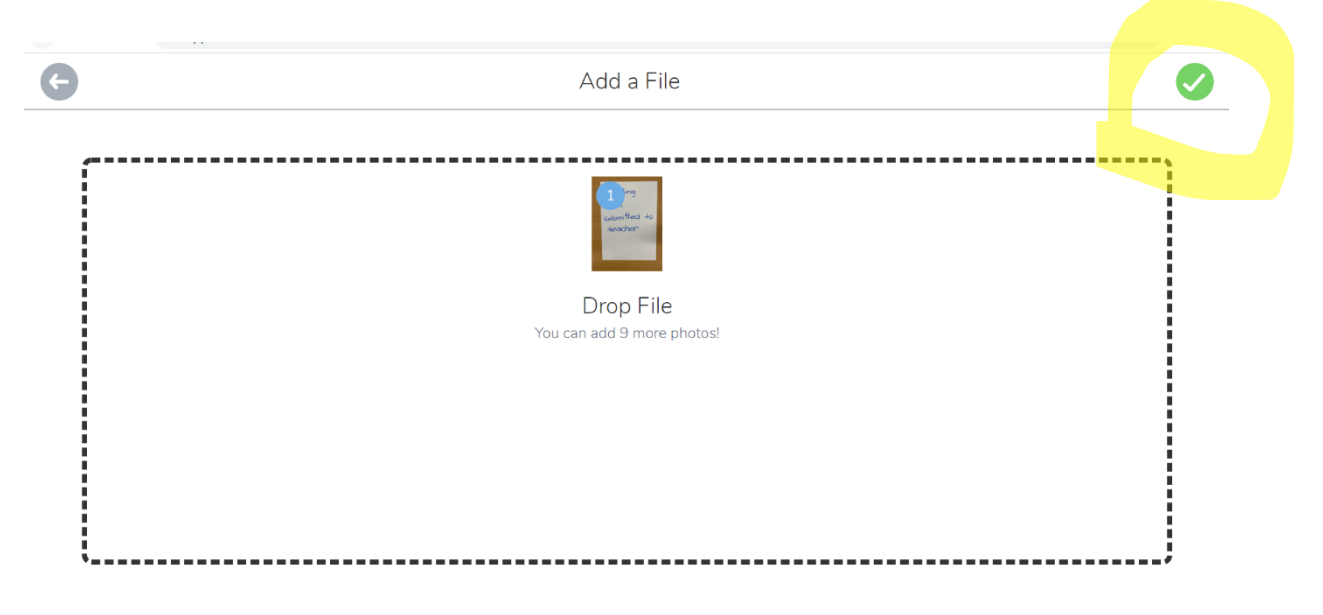

## 6. Click plus button again

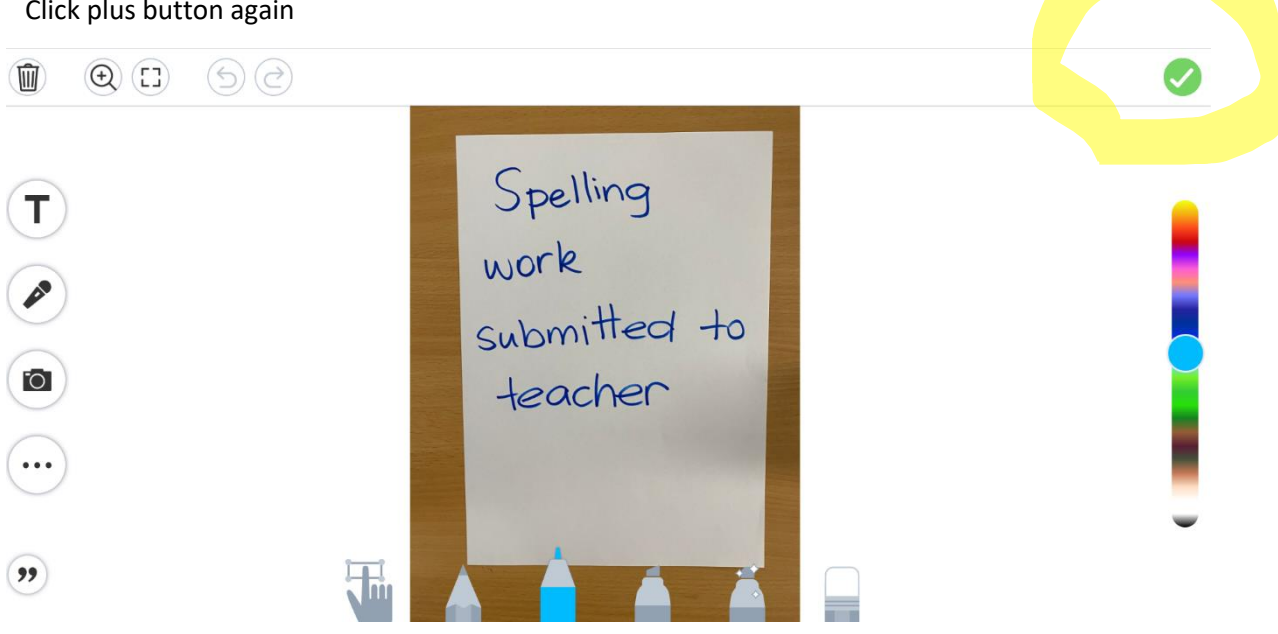

7. It is uploaded and waiting for teacher approval.

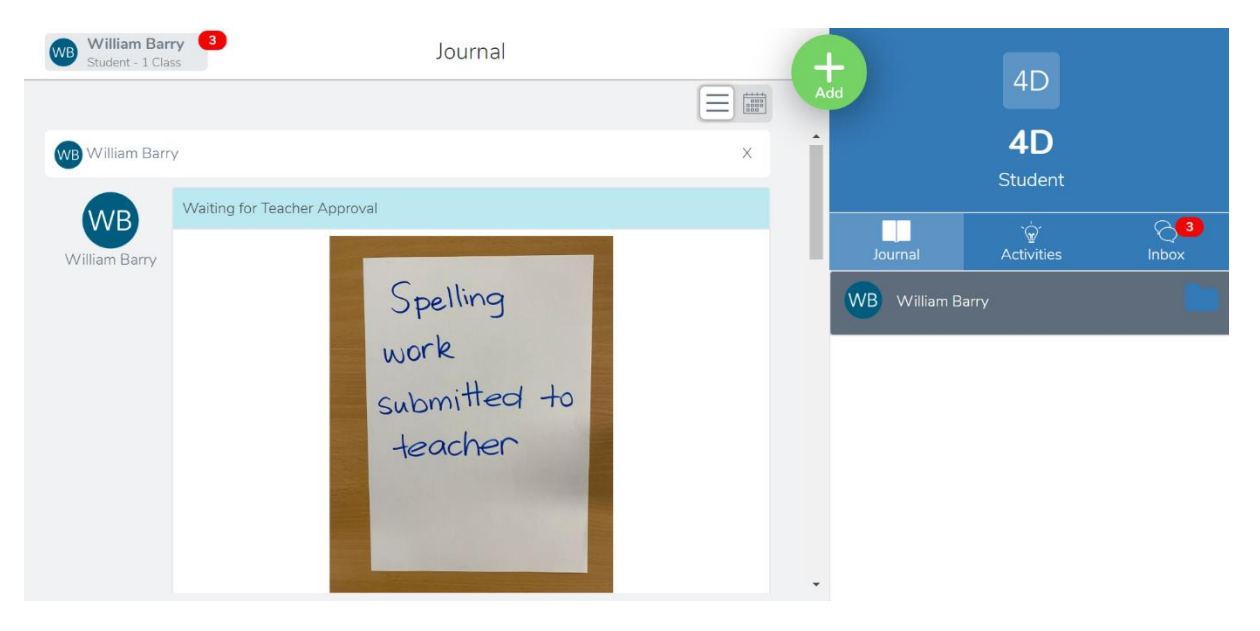